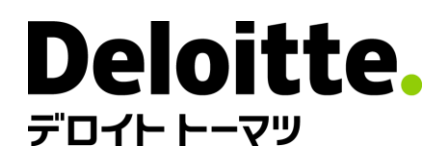

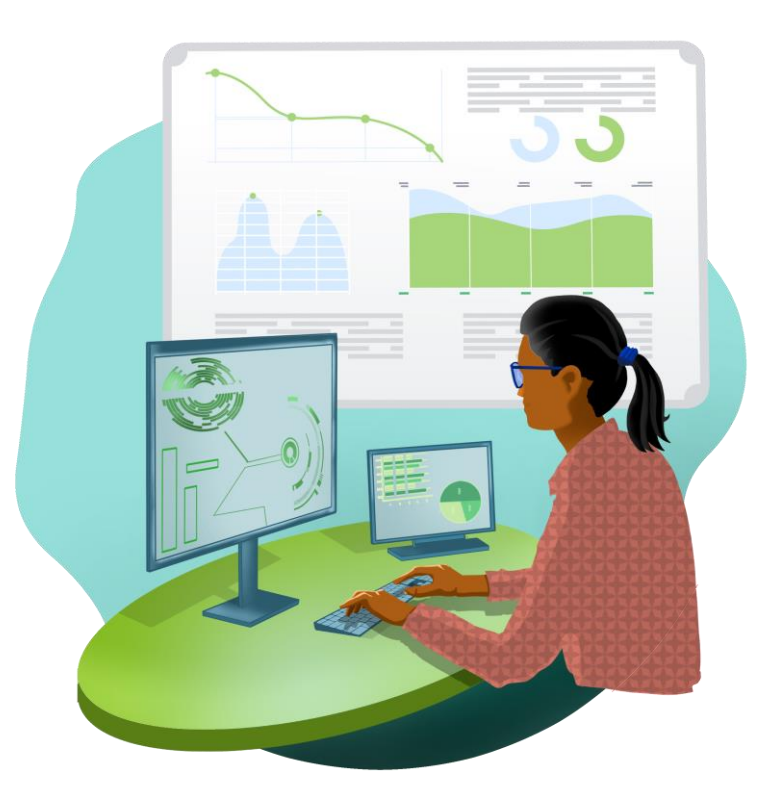

### FAM操作マニュアル

デロイトトーマツファイナンシャルアドバイザリー合同会社 2025年2月

< Confidential >

| ユーザー登録   | 4  |
|----------|----|
| 認証設定     | 9  |
| プロファイル登録 | 18 |
| 登録内容修正   | 21 |

# ユーザー登録

ユーザー登録 1/4

● FAMご利用案内ページの「登録はこちら」をクリックします。

### FAM登録方法

登録に費用はかかりません。メールアドレス等の基本情報のみの入力で登録が完了いたします。

(対象サービス\*経由での登録により、自動でFAM登録されている場合がございます) \*M&Aプラス、デロイトトーマツアカデミー、Valuation Assist、Medical Business Insight、シナリ オプランニング

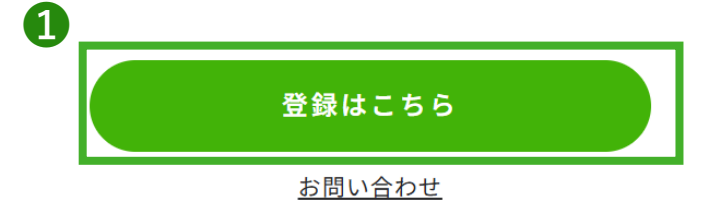

ユーザー登録 2/4

#### 2 メールアドレスを入力し、3「登録」をクリックします。

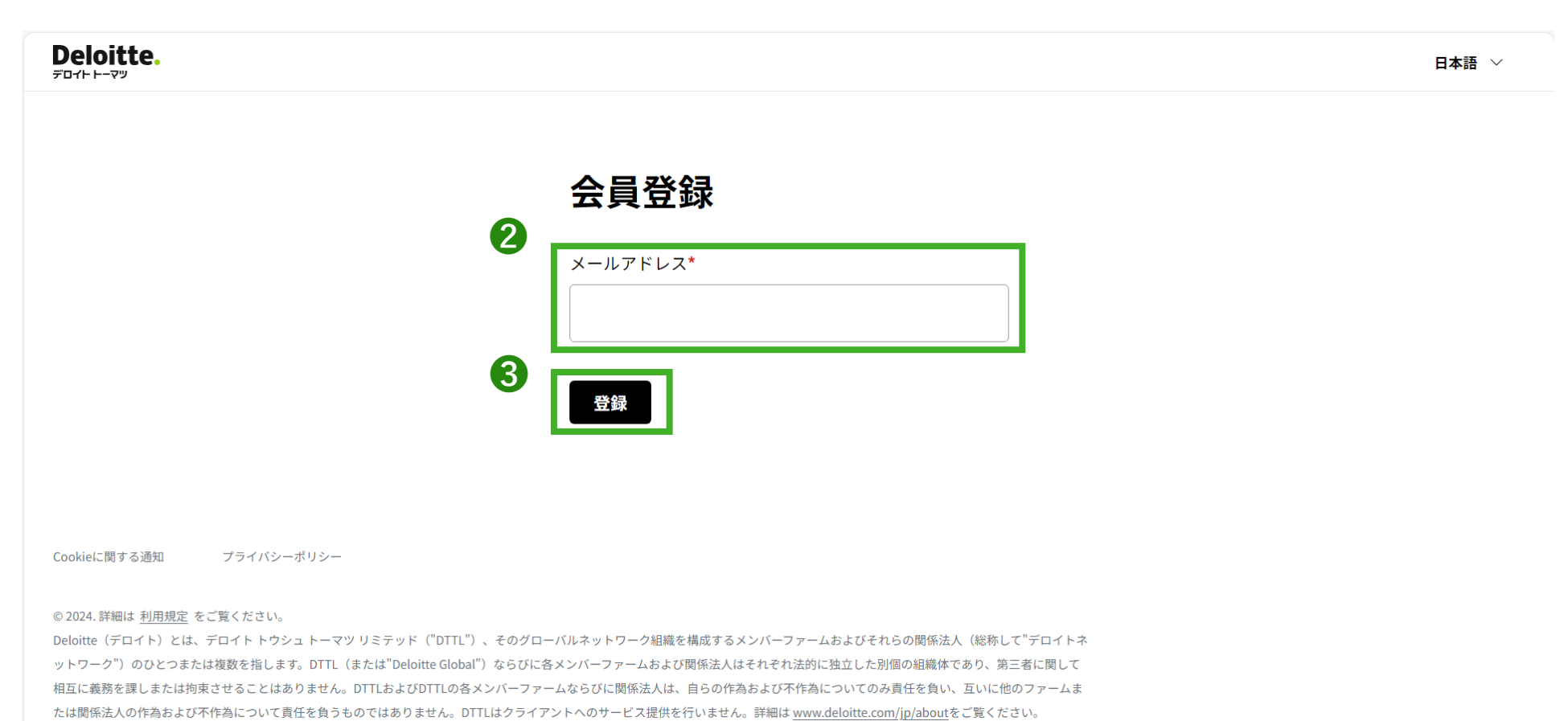

ユーザー登録 3/4

④ 以下の画面が表示されたら、メールを確認します。

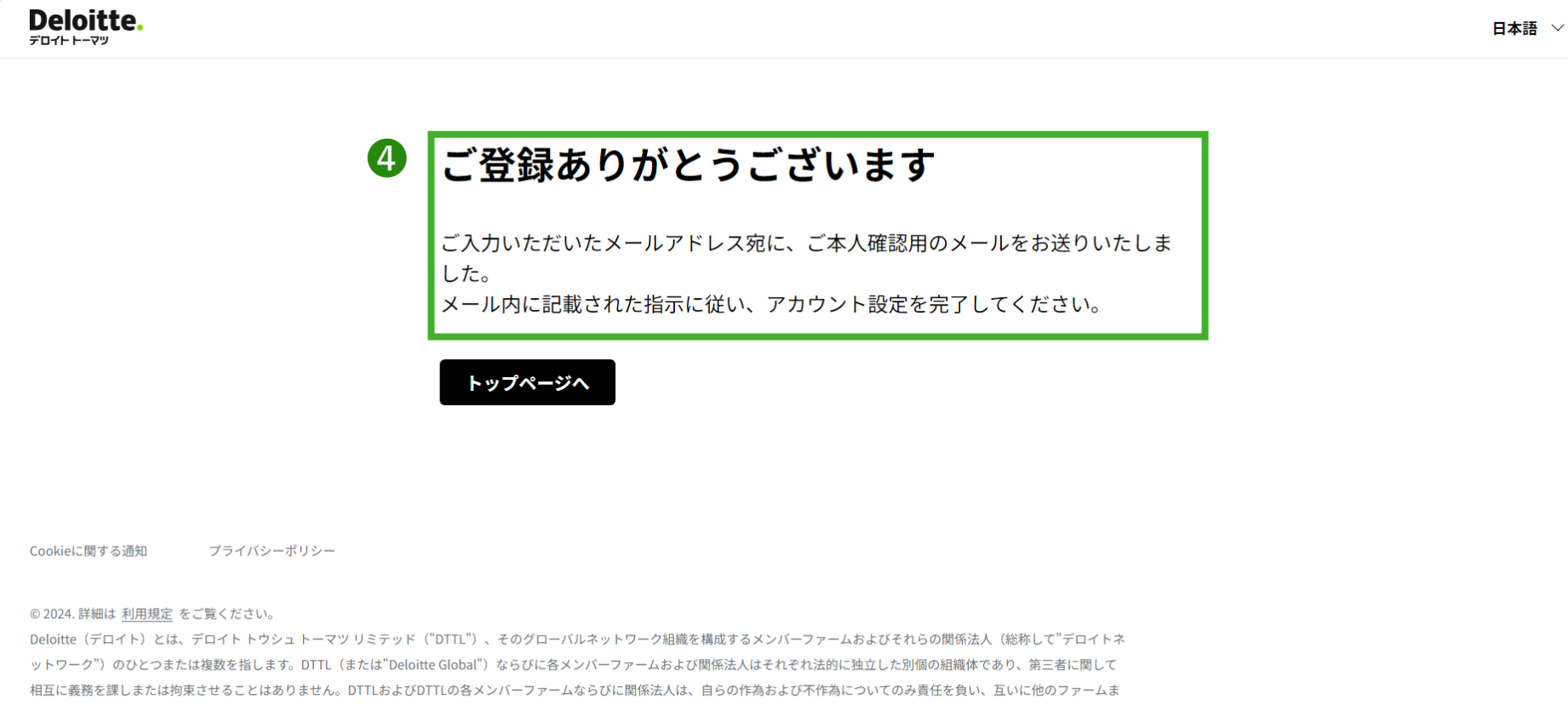

ユーザー登録 4/4

⑤ FAMに登録すると登録通知メ−ル、または登録通知メ−ルとアカウント設定メ−ルの両方が届きます。

登録通知メールのみを受信した方は「プロファイル登録」へ進んでください。

登録通知メール:【タイトル】会員情報管理基盤へのご登録ありがとうございます → すべての方が受信 アカウント設定メール:【タイトル】アカウント登録または更新のご案内 → 初めてDTFAのデジタルアセットに登録される方のみ受信

※本メールが届かない場合は、入力したメールアドレスが誤っている/受信設定が正しくできていない可能性があります。また、迷惑メールボックスなども確認 ください。届かない場合、再登録をお願いします。

#### 登録通知メール

アカウント設定メール

| 会員情報管理基盤へのご登録ありがとうございます 運転になる ゆ □ アカウント登録または更新のご案内(Complete your account registration or update) 運転になる<br>Defoite User Authentication Service>>                                                                                                    | জনাওগ্রায়া 🛧 🎯 🔶 : |
|----------------------------------------------------------------------------------------------------|---------------------|
| Appending Tagge Appendix Appendix App | ΣV.,<br>eetup.      |

( 4 近日 ) ( → 転送 ) ( ④)

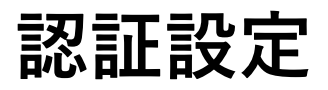

## 認証設定(アカウント設定メール受信者のみ) 1/8

① アカウント設定メールを受信された方は、開封し、「Set Up」をクリックしてください。

#### ※有効期限を超過した場合も、Set Upをクリックしてください。

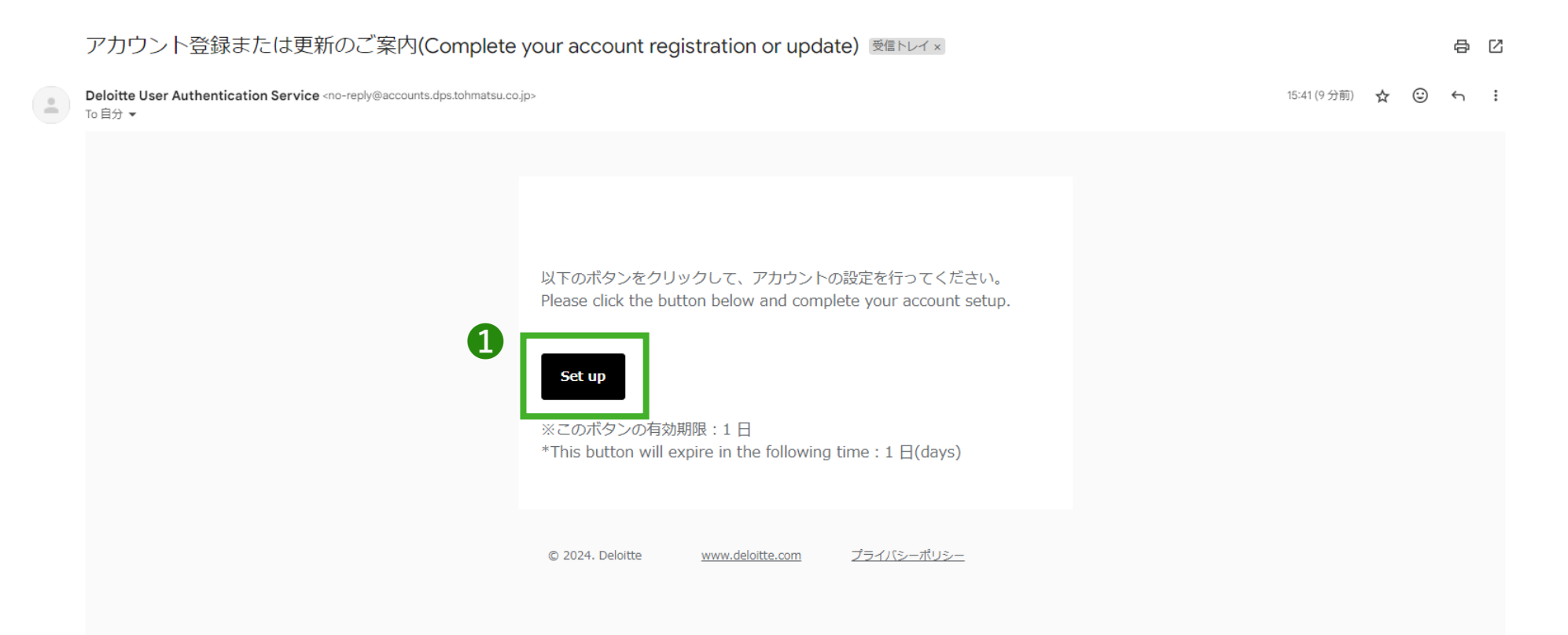

### 認証設定(アカウント設定メール受信者のみ) 2/8

#### ②「続行」をクリックしてください。

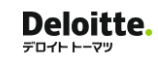

日本語 🗸

#### アカウントの設定を行います

続行をクリックしてください。

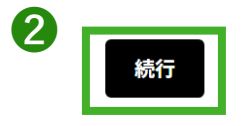

Cookieに関する通知 プライバシーポリシー

© 2024. 詳細は <u>利用規定</u> をご覧ください。

Deloitte(デロイト)とは、 デロイトトウシュ トーマツ リミテッド("DTTL")、 そのグローバルネットワーク組織を構成するメンバーファームおよび それらの関係法人のひとつま たは複数を指します。 DTTL(または"Deloitte Global")ならびに各メンバーファーム およびそれらの関係法人はそれぞれ法的に独立した別個の組織体です。 DTTLはクライアントへ のサービス提供を行いません。詳細は <u>www.deloitte.com/jp/about</u> をご覧ください。

### 認証設定(アカウント設定メール受信者のみ) 3/8

3 パスワード要件にご注意いただき、パスワードを設定し、4「保存」をクリックしてください。

【パスワード要件】

・10文字以上

・大文字、小文字、数字、記号をそれぞれ1文字以上使用

| Deloitte.<br>テロイト ⊦-マッ |                                                                                                |   | 日本語 🗸 |
|------------------------|------------------------------------------------------------------------------------------------|---|-------|
|                        | 新しいパスワードを設定                                                                                    |   |       |
|                        | アカウントを有効にするにはパスワードの更新が<br>必要です。                                                                |   |       |
| 3                      | 新しいパスワード                                                                                       | 1 |       |
|                        | <ul> <li>パスワードは以下の要件を満たす必要があります。</li> <li>10文字以上</li> <li>大文字、小文字、数字、記号をそれぞれ1文字以上使用</li> </ul> | 1 |       |
|                        | 新しいパスワード(再入力)                                                                                  |   |       |
| 4                      | 保存                                                                                             | , |       |

# 認証設定(アカウント設定メール受信者のみ) 4/8

#### **5 2要素認証の方法を選択し、⑥「次へ」**をクリックしてください。

※認証アプリにはGoogle AuthenticatorやMicrosoft Authenticatorが可能です

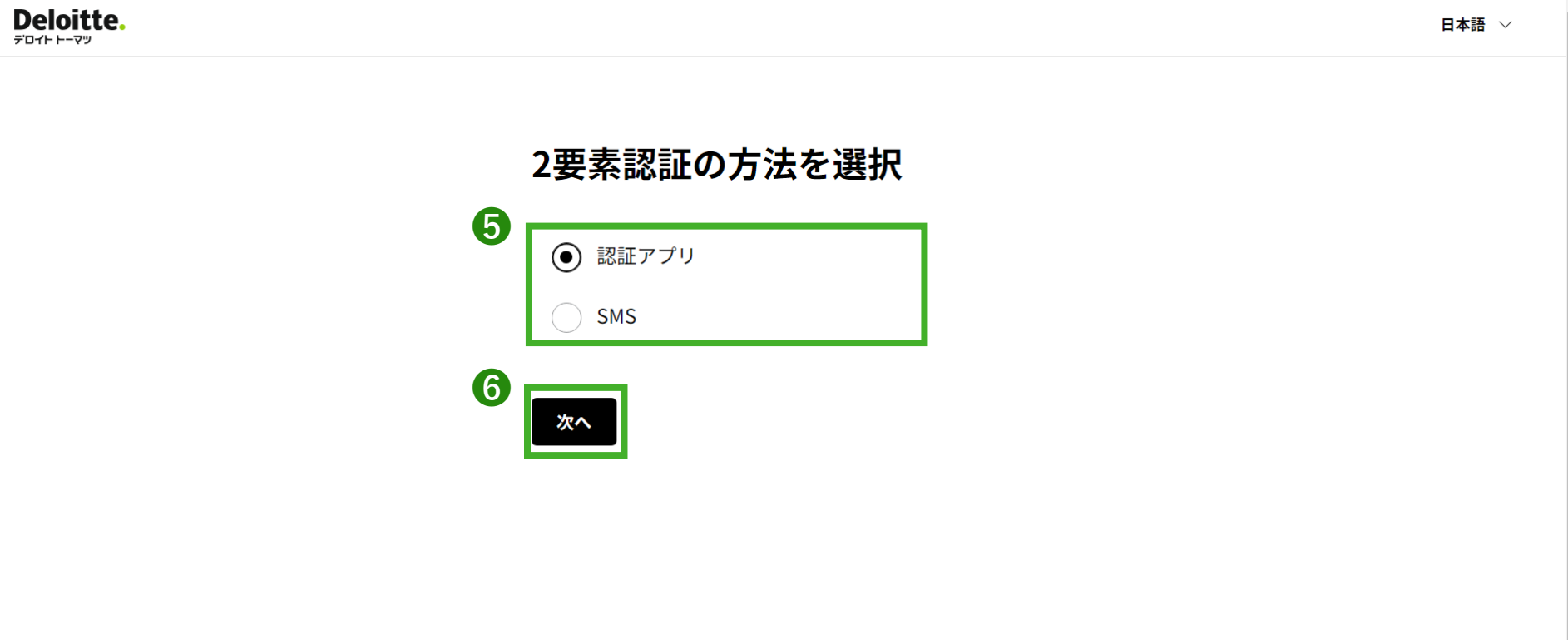

Cookieに関する通知 プライバシーポリシー

© 2024. 詳細は<u>利用規定</u> をご覧ください。 Deloitte(デロイト)とは、 デロイト トウシュ トーマツ リミテッド("DTTL")、 そのグローバルネットワーク組織を構成するメンバーファームおよび それらの関係法人のひとつま

### 認証設定(アカウント設定メール受信者のみ・認証アプリ選択時) 5/8

#### ⑦ 認証アプリを使い、QRコードを読み込んでください。

**Deloitte.** 

デロイトトーマツ

日本語 🗸

#### 認証アプリの設定

🛕 認証アプリの設定が必要です。

ログインをする際、パスワードに加えて認証アプリで生成する6桁 のセキュリティコードが必要になります。 携帯電話のアプリストアにアクセスし、「認証アプリ」を検索し て、Google AuthenticatorやMicrosoft Authenticatorなどをダウン ロードしてください。

Step 1: ご利用の認証アプリで、以下のQRコードをスキャンしてく ださい。 QRコード

※ 画面が更新されるとQRコードも更新されます。

<u>QRコードをスキャンできない場合はこちら</u>

### 認証設定(アカウント設定メール受信者のみ・認証アプリ選択時) 6/8

⑧ 認証アプリ上に表示された6桁のセキュリティコードを入力し、⑨「保存」をクリックしてください。

※セキュリティコードは一定の時間で変わりますのでご注意ください

Step 2: 認証アプリに表示される6桁のセキュリティコードを入力し てください。

\*セキュリティコード

デバイス名

社用携帯

認証アプリをインストールしたデバイスを識別するために必要な名称になりま す。既に登録済みのデバイス名に重複しないよう入力してください。

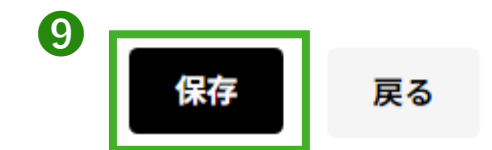

### 認証設定(アカウント設定メール受信者のみ・SMS選択時) 7/8

● SMSを受信できる携帯電話番号を入力し、●「セキュリティコードを送信」をクリックしてください。

※日本国内のキャリア(携帯電話会社)の携帯電話番号のみが可能です。日本国内のみで受信できます。 ※SMS非対応プラン/キャリアの場合はご利用いただけません。

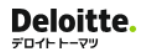

日本語 🗸

#### SMSの設定

SMS認証で使用する携帯電話番号を入力してください。

| 1 | 携帯電話番号(ハイフンなし、数字のみ) |    |  |  |  |  |  |  |  |
|---|---------------------|----|--|--|--|--|--|--|--|
| 1 | セキュリティコードを送信        | 戻る |  |  |  |  |  |  |  |

### 認証設定(アカウント設定メール受信者のみ) 8/8

18ページの画面に遷移しますので、18ページ以降に記載の操作をお願いします。

※連携に同意いただけない場合、本サービスは利用できません。

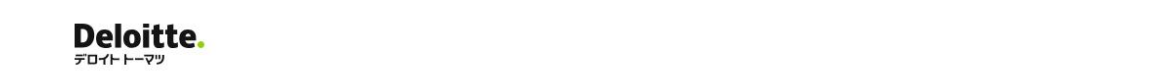

日本語 🗸

#### 会員情報管理基盤への情報連 携を許可しますか?

会員情報管理基盤の利用には、以下ユーザー情報の連携が必 要です。よろしければ「はい」をクリックしてください。

- ユーザー・プロファイル
- ユーザーロール
- メールアドレス

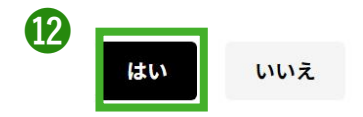

# プロファイル登録

## プロファイル登録 1/2

#### ● 姓名/国地域の登録が必要となります。マイページで「編集する」をクリックしてください。

| Deloitte.<br><sup>7</sup> □rh ⊢ry                                                                                                    |              | ٩ | さん 🏢 |
|----------------------------------------------------------------------------------------------------|--------------|---|------|
|                                                                                                    | 会員情報         |   |      |
| <u>خ</u> ر                                                                                                    | メールアドレス      |   |      |
| 会員区分: FAM会員                                                                                                    | 姓名           |   |      |
| ♀ 会員情報                                                                                                    | 国/地域         |   |      |
|                                                                                                    | 所属法人名        |   |      |
| 🕮 マイサービス                                                                                                    | 業種           |   |      |
|                                                                                                    | 職種           |   |      |
|                                                                                                    | 役職/職位名       |   |      |
| The second second | 会社住所         |   |      |
| baharge in nges, in<br>starge thanges, in<br>ised changes, in<br>ised changes, in                                                                                                    | 会社ホームページ<br> |   |      |
| Сойто́ь                                                                                                    | 編集する         |   |      |

アカウント登録方法2/2

#### 2 必須項目に情報を正しく入力いただき、⑧「保存」をクリックしてください。 以上でアカウント登録は完了となります。

| Ω                    | 会員情報     |            | <b>詳細時報</b> メールアドレス変更                    |
|----------------------|----------|------------|------------------------------------------|
| さん<br>会員区分: FAM会員    | 姓名       | <b>8</b> 3 |                                          |
| 号情報                  | 姓名(カナ)   | 83         |                                          |
| (サービス                | 国/地域     | 必須         | Et v                                     |
|                      | 所属法人     | 8)<br>(8)  | ○ あり<br>○ その他 (補足: 個人事業主等の方はこちらをご選択ください) |
|                      | 所属法人名    | 必須         | ٩                                        |
| -                    | 業種       | ØØ         | *選択 ~                                    |
|                      | 職種       | 必須         | *選択 ~                                    |
|                      | 役職/職位名   | 必須         | 大選択                                      |
| name was was 200 and | 会社住所     | 任意         |                                          |
| ised changes,        | 会社ホームページ | 任意         |                                          |

# 登録内容の修正

### 登録内容の修正 1/4

**Deloitte.** 

メールアドレスとパスワードを入力し、
 2「ログイン」をクリックしてください。

日本語 🗸

| 1 | ログイン                                   |  |  |  |  |
|---|----------------------------------------|--|--|--|--|
|   | メールアドレス                                |  |  |  |  |
|   |                                        |  |  |  |  |
|   | パスワード                                  |  |  |  |  |
|   |                                        |  |  |  |  |
|   | ・パスワード・2要素認証のリセットは <u>こちら (マニュアル</u> ) |  |  |  |  |
|   | ・ブックマーク・お気に入りからアクセスした場合はログイ<br>ンできません。 |  |  |  |  |
| 2 | ログイン                                   |  |  |  |  |

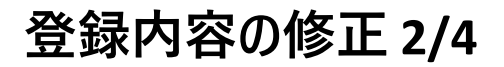

**Deloitte**.

デロイトトーマツ

3 二段階認証に必要なコ−ドを入力し、④「認証」をクリックしてください。

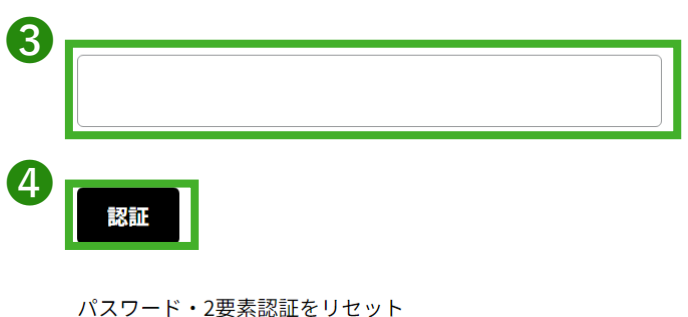

※セキュリティコードは一定の時間で変わりますのでご注意ください

© 2024. For information, contact Deloitte Tohmatsu Group.

日本語 🗸

# 登録内容の修正 3/4

#### **⑤ マイページの「編集する」をクリック**してください。

| Deloitte.<br>≂ar⊢⊢-マッ                                                                                                    |          | ○ 谷川昌弥さん ●                      |
|----------------------------------------------------------------------------------------------------|----------|---------------------------------|
|                                                                                                    | 会員情報     |                                 |
| 谷川 昌弥 さん                                                                                                    | メールアドレス  | masaya1.tanikawa@tohmatsu.co.jp |
| 会員区分: FAM会員                                                                                                    | 姓名       | ĩ                               |
| ♀ 会員情報                                                                                                    | 国/地域     | 日本                              |
|                                                                                                    | 所属法人名    | デロイトトーマツファイナンシャルアドバイザリー合同会社     |
| 🕮 マイサービス                                                                                                    | 業種       | 学術研究・専門/技術サービス業                 |
|                                                                                                    | 職種       | IT                              |
|                                                                                                    | 役職/職位名   | 一般従業員                           |
| The second second second second second second second second second second second second second second second se                                                                                                    | 会社住所     | 千代田区丸の内3丁目2番3号丸の内二重橋ビルディング      |
| sea ange in siges, interested and the sea ange in siges and the sea ange in signature and the sea and the sea and | 会社ホームページ |                                 |
| Срадуран<br>Срадуран                                                                                                    |          | 5<br>### 76                     |
|                                                                                                    |          |                                 |

# 登録内容の修正 4/4

#### **⑥ 変更が必要な項目を選択し、編集し、⑦「保存」**をクリックしてください。

以上で登録内容の修正は完了となります。

| Deloitte.                                                                                   |          |            |                                           | ス きん Ⅲ |
|---------------------------------------------------------------------------------------------|----------|------------|-------------------------------------------|--------|
| アカウント管理                                                                                     |          |            |                                           | お問い合わせ |
| <b>9</b>                                                                                    | 会員情報     |            | 詳細情報 メールアドレス変更                            |        |
| 会員区分: FAM会員                                                                                 | 姓名       | 必須         |                                           |        |
|                                                                                             | 姓名(カナ)   | 必須         |                                           |        |
| ႍ マイサービス                                                                                    | 国/地域     | 必須         | 日本                                        | -<br>- |
|                                                                                             | 所属法人     | 8ĕ         | ● あり<br>その他 (補足:個人事業主等の方はこちらをご選択ください)     | _      |
|                                                                                             | 所属法人名    | <u>8</u> 3 | Q                                         |        |
|                                                                                             | 菜種       | 8a         | 未選択                                       | ~      |
|                                                                                             | 職種       | 83         | 未選択                                       |        |
|                                                                                             | 役職/職位名   | <u>8</u>   | 未選択                                       | ~      |
| The state was how 201<br>Finance was how 201<br>Faran was july 201<br>Baran yac in July 201 | 会社住所     | 任意         |                                           |        |
| chall change<br>ised change                                                                 | 会社ホームページ | 任意         |                                           |        |
| d on month                                                                                  |          |            | G REAL REAL REAL REAL REAL REAL REAL REAL |        |